## تشخیص و درمان در مراکز 16 ساعته COVID19 - پزشک

هر خدمت گیرنده با مراجعه به مرکز جامع سلامت، میتواند مراقبت مورد نظر در خصوص بیماری کرونا (COVID-19) را دریافت کند.

اگر فرد قبلا در سامانه سیب ثبت نام نشده باشد، از منوی ثبت نام و سرشماری، "ثبت نام خدمت گیرندگان" انتخاب گردد.

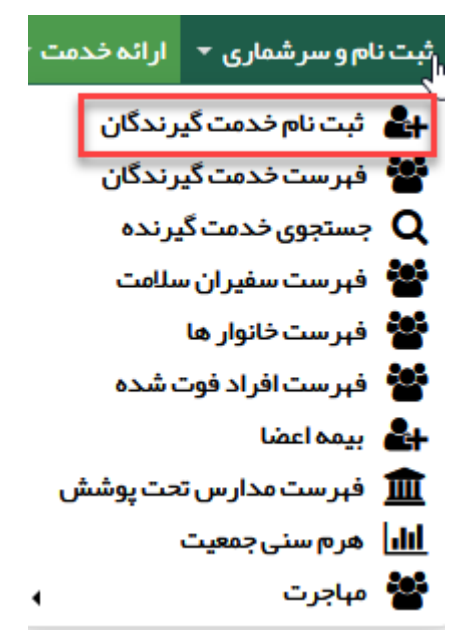

با کلیک بر روی کادر ملیت، ایرانی یا غیر ایرانی بودن خدمت گیرنده تعیین می گردد. در صورت انتخاب گزینه "غیر ایرانی"، کادر مربوط به کد ملی غیرفعال میشود و دیگر نیازی به پر کردن این کادر نیست.

|                                                                                            |              | ن نام |
|--------------------------------------------------------------------------------------------|--------------|-------|
| ~                                                                                          | مليت         |       |
| شماره ملی معتبر وارد نمایید                                                                | شمار ہ ملی   |       |
| 🗌 سن کمتر از 1 ماه است و هنوز شماره ملی دریافت نشده است                                    |              | 1     |
| •                                                                                          | سال تولد     |       |
|                                                                                            | معرفى خانوار |       |
| اگر قبلایکی از اعضای خانوار ثبت نام شده است شماره ملی عضو خانوار ثبت نام شده را وار د کنید |              |       |
| بعدی                                                                                       |              |       |
|                                                                                            |              |       |

| n                            | ناه خانوادگ     | شمار ہ ملے ،                       |                   |
|------------------------------|-----------------|------------------------------------|-------------------|
| loc                          | 00 عنواديي      | ستاره سی                           |                   |
| نارىخ تولد 🚞                 | جنسيت           | مليت                               | مرکز تحت یوشش     |
| روز 🍯 🔤 سال ۳                | ن مرد           | غير ايرانى                         |                   |
| ئروہ خونی                    | نوع اقامت       | مهدکودک/محل دوره/دانشگاه           | نوع جمعیت (سکونت) |
| ~                            |                 | 🗸                                  |                   |
| <b>لفن ثابت</b> (كد شېرستان) | تلفن همراه      | ماحب تلفن                          | پست الکترونیکی    |
| شماره تماس همراه کد شیر      |                 |                                    |                   |
| ¢شہر ∕روستا                  |                 |                                    |                   |
|                              |                 |                                    |                   |
| درس                          |                 |                                    |                   |
| ادرس                         |                 |                                    |                   |
| ند پسټي                      | گروه خدمت       | بيمه پايه اول                      | تاريخ اعتبار بيمه |
|                              |                 | ى نامشخص                           | روز 🔻 ماه 🔻 سال   |
| شمار ہ ملی پخر               | شمار ہ ملی مادر | کد خانوار                          | نسبت در خانوار    |
|                              |                 | برای اولین عضو خانوار کد نیاز نیست |                   |
| بضعيت تاهل                   | سطح تحصيلات     | نوع شغل                            | مقطع تحصيلي       |
| ~                            |                 | ~                                  |                   |
| عداد فرزند                   |                 |                                    |                   |
|                              |                 |                                    |                   |

سپس فرم ثبت نام تکمیل و در نهایت روی دکمه ثبت کلیک شود.

**نکته:** تکمیل فیلدهای نام و نام خانوادگی، تاریخ تولد، صاحب تلفن، تلفن همراه، جنسیت، نوع جمعیت (سکونت)، آدرس، نسبت در خانوار، بیمه و وضعیت تاهل در خانوار اجباری است و حتماً باید تکمیل گردد.

**نکته:** در صورتی که شخص خدمت گیرنده ایرانی و کدملی او بدرستی وارد شده باشد، اطلاعاتی همچون نام و نام خانوادگی، شماره ملی، تاریخ تولد و جنسیت به صورت خودکار از سازمان ثبت احوال استعلام شده و در محل مربوطه وارد می شود. لازم بذکر است که اطلاعات فوق الذکر به هیچ عنوان قابل تغییر نمیباشند.

نکته: در صورتی که خدمت گیرنده تحت پوشش مرکز شما باشد از فیلد " مرکز تحت پوشش" یکی از واحد های تحت پوشش را انتخاب کنید در غیر این صورت خدمت گیرنده را به صورت "مهمان" ثبت نام کنید. در صورتی که شخص خدمت گیرنده با موفقیت در سامانه ثبت نام شود، سامانه موفقیت آمیز بودن ثبت نام را با پیغام زیر به کاربر اطلاع میدهد.

|   |                                                | ثبت نام                                               |
|---|------------------------------------------------|-------------------------------------------------------|
| × |                                                | عملیات با موفقیت انجام شد<br>شماره ملی<br>کد خانوار : |
|   | ثبت نام جدید انتخاب خدمت گیرنده و انجام مراقبت |                                                       |

## انتخاب خدمت گیرنده:

1-در صورتی که خدمت گیرنده تحت پوشش مرکز شما باشد، از منوی ثبت نام و سرشماری، گزینه "فهرست خدمت گیرندگان" انتخاب شود. سپس با استفاده از فیلترها، جستجو نموده و خدمت گیرنده مورد نظر انتخاب گردد.

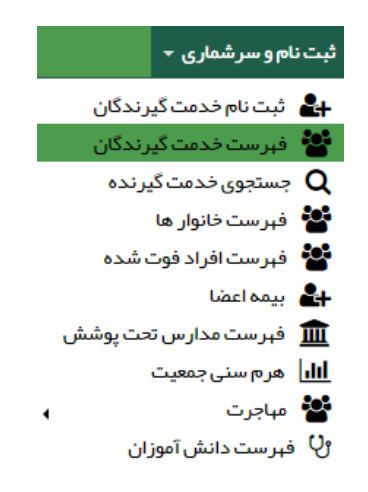

| خدمت دهنده:                          |                         |                    |                           | 97: نفر)                  | دمت گیرندگان (25 | فہرست خ           |
|--------------------------------------|-------------------------|--------------------|---------------------------|---------------------------|------------------|-------------------|
| وشعیت جنسیت<br>۷عیشرفته              | سن از تا<br>سال ▼ سال ۲ | نام خانوادگی       |                           | نام                       |                  | شمار ہ ملی        |
| سطح سواد شماره ملي ثبت كننده<br>ب    | ځانوار<br>۲             | نسبت در خانوار     |                           | کد خانوار<br>پ            | ىل               | وضعیت تاھ         |
|                                      | جمعیت                   | ملیت<br>•          | <b>بارداری تا</b><br>هفته | <b>بارداری از</b><br>هفته | ز تا<br>         | تاريخ تولد ا<br>/ |
| ماحب تلفن<br>ب ب الفن ممراه          | ت<br>                   | تاريخ بيمه از<br>/ |                           | شماره بیمه                |                  | بيمه              |
|                                      |                         | •                  |                           |                           |                  | واحد<br>          |
|                                      | سیت ≑ توضیحات           | سن 🗘 جنہ           | شماره تماس 🗧              | شمارہ ملی 🗢               | نام خانوادگی ≑   | ئام 🗧             |
| 🗂 سوابق 🛛 وضعیت بیمه + 🗢 انتخاب 🗳 💟  |                         | 1 ماہ و 1 روز زن   | 00000000                  |                           | 100              | 100               |
| 🗂 سوابق 🛛 تدارد 🖉 🛇 انتخاب 🝯 💟       |                         | 1 ماہ و 16 روز مرد |                           |                           |                  | 14                |
| 🗂 سوابق 🛛 ومنعیت بیمه + 🗢 انتخاب 🖉 🕙 |                         | 1 ماہ و 28 روز زن  |                           | 10100000                  |                  | -                 |
| 🗂 سوابق 🛛 تندارد 🖉 🛇 انتخاب 🕞 💟      |                         | 2 ماہ و 11 روز مرد |                           | 0540375206                | 0708             |                   |
| 🗂 سوابق 🛛 وضعیت بیمه 🔸 🗢 انتخاب 📽 🕙  |                         | 3 ماہ و 5 روز زن   | 00120020127               | 101000745                 |                  | -                 |

2-در صورتی که خدمت گیرنده به صورت مهمان ثبت نام شده باشد مطابق تصویر ذیل گزینه خدمت گیرنده مهمان انتخاب شود.

|                      | ي<br>به<br>با | اما<br>یکیا رہ<br>جدات    | ~                                      | -                                    |                   |                                  |            |
|----------------------|---------------|---------------------------|----------------------------------------|--------------------------------------|-------------------|----------------------------------|------------|
| گزارش ها ≁ پیام ها ← | مایش ها 🗝     | بت وقايع - آزه<br>ه -     | بائہ خدمت 🔹 ش<br>خاب خدمت گیرند        | ر شماری - ار<br>- <mark>گ</mark> انن | ثبت نام و سر<br>ت | یریت سامانه 🔹<br>ندمات جامع سلام | مد<br>🔒 مد |
|                      | بت آباد       | نده تحت یوشش<br>نده مېمان | انتخاب خدمت گیر ن<br>انتخاب خدمت گیر ن | میز ۵                                |                   |                                  |            |

کد ملی خدمت گیرنده را وارد و بر روی گزینه "انتخاب" کلیک کنید تا خدمت گیرنده انتخاب گردد.

|         |        | <u>بر</u> نده مهمان | خدمت گي |
|---------|--------|---------------------|---------|
|         |        |                     |         |
| مہمان Q |        | شماره ملی           |         |
|         |        |                     |         |
|         | انتخاب |                     |         |
|         |        |                     |         |

پس از انتخاب خدمت گیرنده، با انتخاب گزینه خانه، صفحه میزکار نمایش داده می شود.

در صفحه میزکار آیکون "تشخیص و درمان در مراکز 16 ساعته COVID-19" انتخاب شود.

| EN 😗 ठ      | € فرر                   |                            |        |                       |          |        | - la pl <sub>ej</sub> | - گزارش ها -  | قايع - آزمايش ها                                                       | ەفدەت - ئېتار                              | رشماری - اراد                                | سادانه - ثبت نامو س                              |
|-------------|-------------------------|----------------------------|--------|-----------------------|----------|--------|-----------------------|---------------|------------------------------------------------------------------------|--------------------------------------------|----------------------------------------------|--------------------------------------------------|
| ياپزشکا - 😵 | -                       | Q ، شەزەملىرىدىت قۇرا      |        |                       |          |        |                       |               |                                                                        | ، خدمت گیرنده -                            | <b>ا</b> لتخام                               | ، جامع سلامت روستایی                             |
|             |                         | یزشک 🖁                     |        |                       |          |        |                       |               |                                                                        | إ سلامت                                    | مرکز خدمات چاہ                               | <u>بزگر</u>                                      |
|             | ر<br>میلیو              |                            | •      | <b>C</b>              | <b>ل</b> | 2      | الله<br>گزارش         | الي<br>الدرست | لوريت                                                                  | میں<br>فیرست قدمت                          | and a second                                 | ارجاعات دريافتي                                  |
|             | مەرتىيەتىيە<br>مەرتىيەت | دارو <del>هاي ممر في</del> | تعاميت | L <sub>ac</sub> jiner | وتعن     | priadi | مراليت فا             |               | لارین<br>ک<br>ک<br>ک<br>ک<br>ک<br>ک<br>ک<br>ک<br>ک<br>ک<br>ک<br>ک<br>ک | دیرندی<br>کشک<br>دستان و درمان<br>COVID-19 | ددمت تیرنده<br>خدمت گیرندگان<br>پوش فشار خون | کارت های بیداشت<br>کارت های بیداشت<br>کایید نشده |

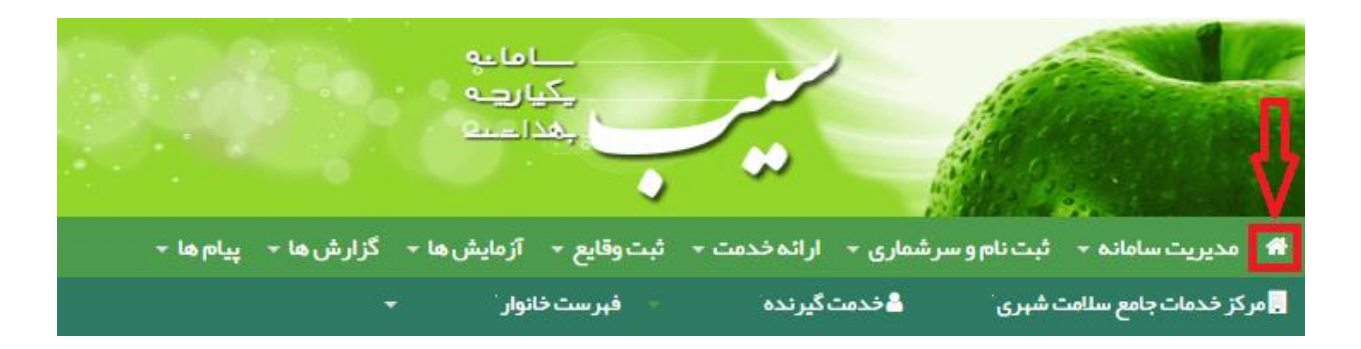

امکان انجام مراقبت تشخیص و درمان پزشک COVID-19 برای تمامی گروه های سنی وجود دارد.

بعد از انتخاب آیکون، مراقبت تشخیص و درمان در مراکز 16 ساعته نمایش داده می شود.

|                                 | ص و در مان در مراکز 16 ساعته COVID19 –پزشک<br>م |
|---------------------------------|-------------------------------------------------|
| 38 درجه سانتیگراد               | درجه حرارت بدن                                  |
| ® <sub>بلی</sub> ⊖ <sub>خ</sub> | سرفه خشک                                        |
| و <sub>بلی</sub> ن              | لرز                                             |
| ®بلی⊂خ                          | گلودرد                                          |
| © بلی <sup>©</sup> خ            | تنگي نفس يا هيپوکسي (spo2) کمتر از 93           |

فكته: سوالات بالا با توجه به وضعيت خدمت گيرنده نمايش داده مي شود.

پس از تکمیل اطلاعات، گزینه <بعدی> انتخاب شود.

| +بازگشت       | تشخیص و درمان در مراکز 16 ساعته COVID19 –پزشک |
|---------------|-----------------------------------------------|
|               | تشخیص<br>● مورد مشکوک COVID-19                |
|               | اقدامات<br>ا ارجاع به مراكز منتخب تخصصي       |
|               | توضيحات                                       |
| <u>1</u> .    |                                               |
| تاييد نہايي 🗹 | 🖨 ارجاع فوری                                  |

در این مرحله، سیستم با توجه به تحلیل اطلاعات ثبت شده در مرحله ی قبل، تشخیص و دستورالعمل لازم برای پزشک نمایش داده می شود.

**توجه:** در صورتی که نیاز به ارجاع بیمار می باشد، از لیست"ارجاع به" حتما یکی از مراکز منتخب تخصصی انتخاب گردد.

| استعلام بیمه ارجاع فوری | مرکز بهداشت و در مان پایگاه سلامت روستایی 💫 ۱ رجاع فوری : |
|-------------------------|-----------------------------------------------------------|
|                         | ارجاع به                                                  |
| •                       | ]                                                         |
| <u></u>                 | نقش                                                       |
| •                       |                                                           |
|                         | توضيحات                                                   |
|                         |                                                           |
|                         |                                                           |
|                         | 🖺 ارجاع انصراف                                            |

**نکته:** مراکز 16 ساعته و بیمارستان های منتخب باید توسط راهبر سامانه در ساختار ارجاع مرکز تعریف گردد.

## نکات مهم :

- اگر در این مرحله "تشخیص" مورد مشکوک اعلام شود، خدمت دهنده، بیمار را مستقیم به بیمارستان ارجاع دهد.
- اگر "اقدامات" تجویز دارو باشد، خدمت دهنده، بیمار را جهت دریافت دارو و راهنمایی به پرستار ارجاع
  دهد.